## คู่มือการวาดแผนที่ระดับหมู่บ้าน

## 1. ขั้นตอนที่ 1 ลงชื่อเข้าใช้บัญชี Gmail

Username: phoubonmap@gmail.com

Password : zxcvbnm,#

2. ขั้นตอนที่ 2 เลือกแอป Google แล้วเลือกไดรฟ์ต่อด้วย ไดรฟ์ของฉันที่มีลูกศรชี้ลง เลือกเพิ่มเติมแล้วเลือก
Google mymap แล้วจะได้ดัง ภาพที่1 แผนที่ประเทศไทย

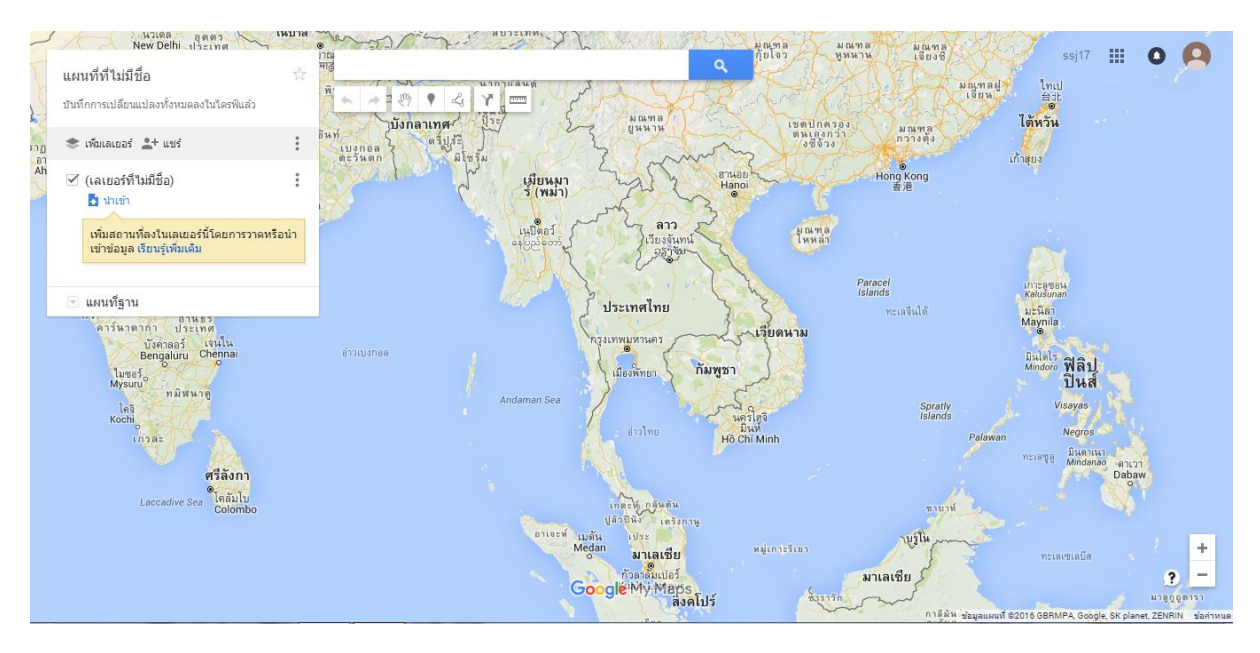

ภาพที่ 1 แผนที่ประเทศไทย

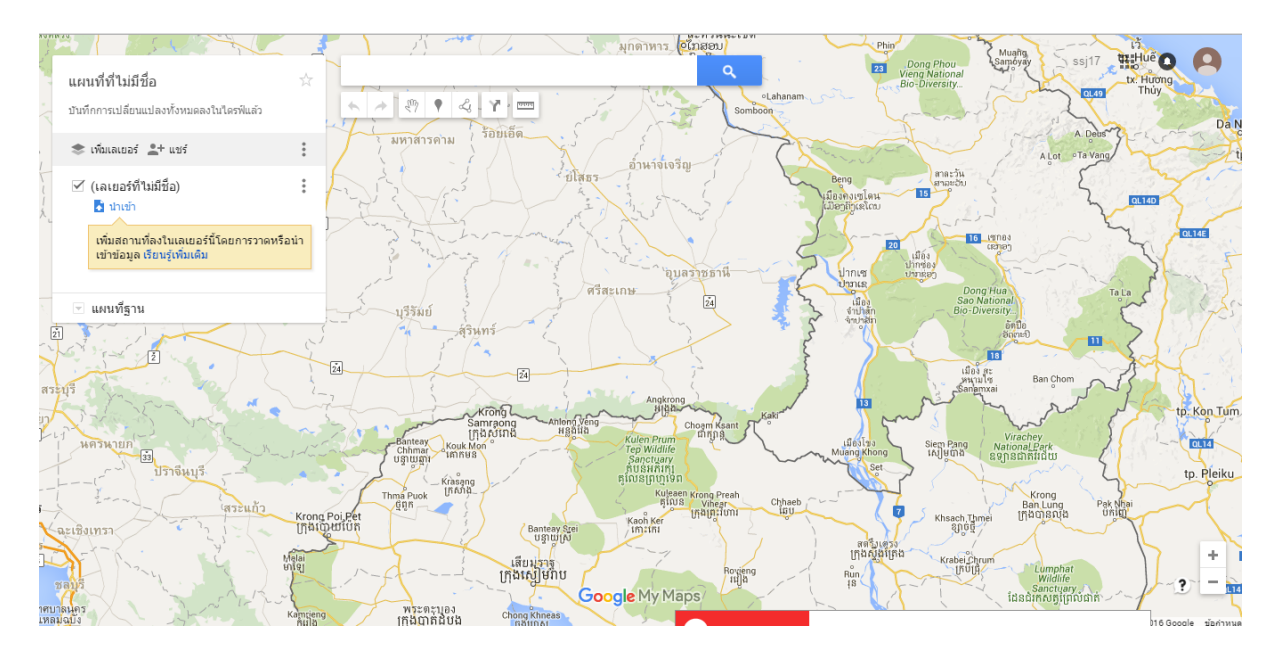

## 3. ขั้นตอนที่ 3 ขยายแผนที่ไปที่จังหวัดอุบลราชธานี ดังภาพที่ 2 แผนที่จังหวัดอุบลราชธานี

ภาพที่ 2 แผนที่จังหวัดอุบลราชธานี

4. ขั้นตอนที่ 4 คลิกที่เครื่องหมายลากเส้น เพื่อที่จะวางครอบพื้นของพื้นที่นั้น ๆ ตามที่เราต้องการ

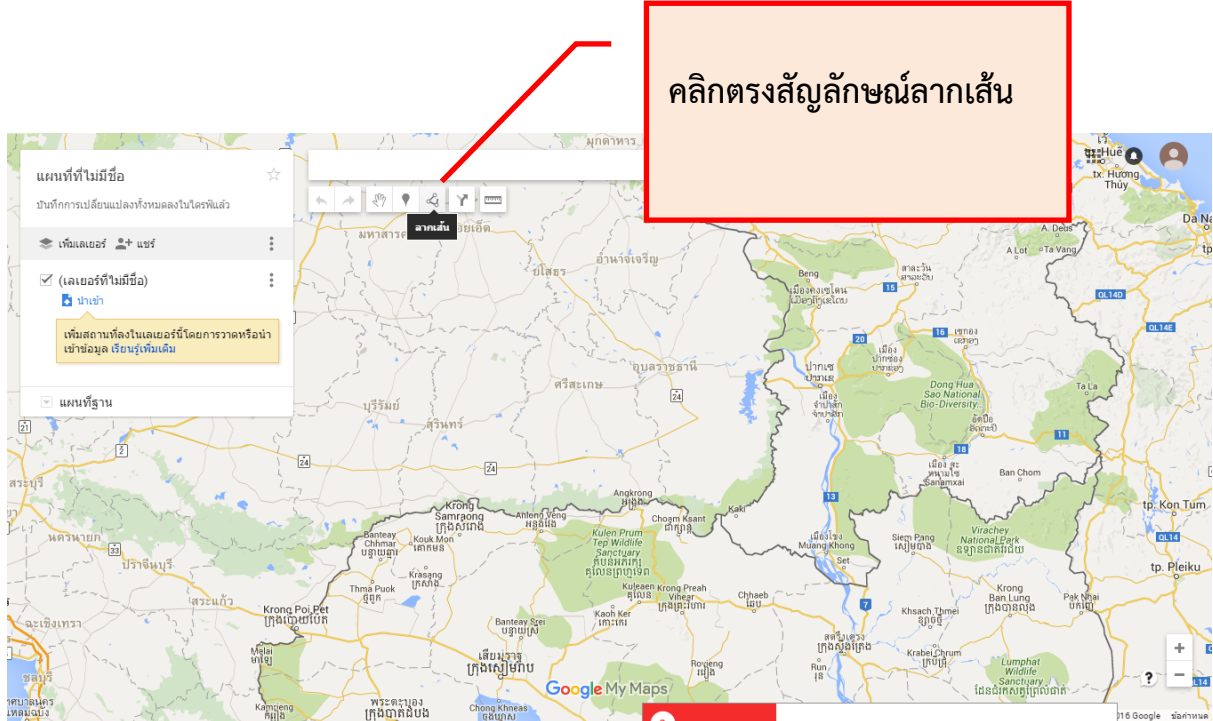

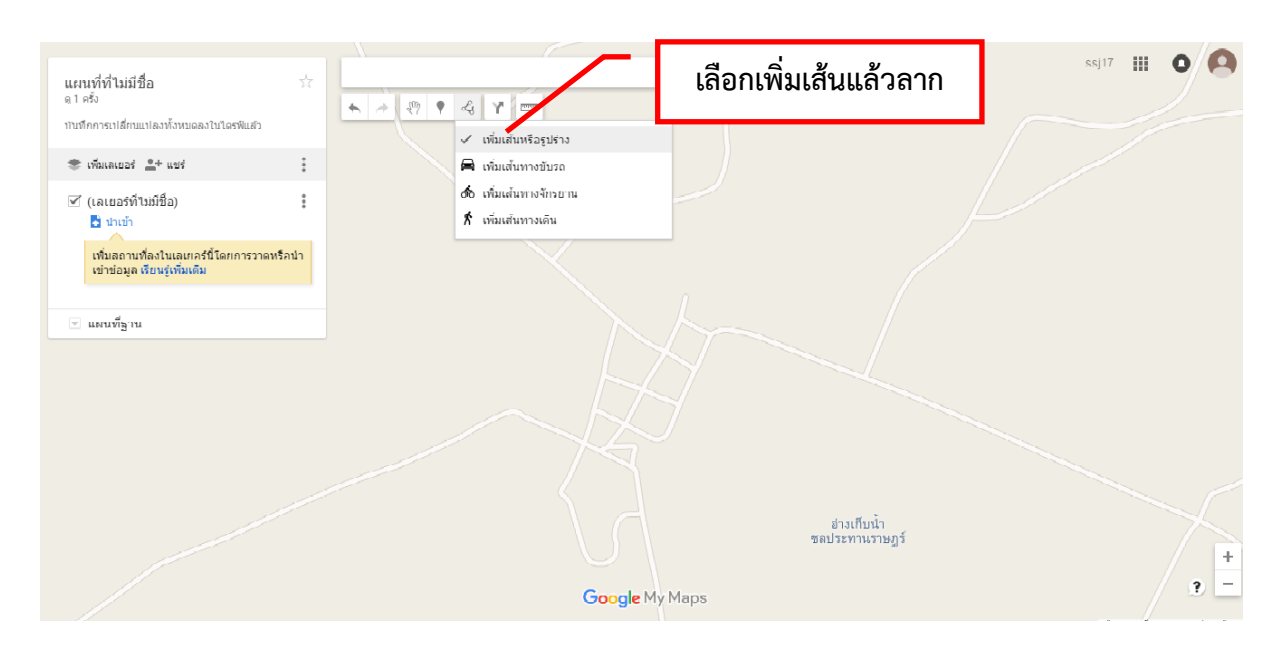

5. ขั้นตอนที่ 5 เลือกเพิ่มเส้นหรือรูปร่างเพื่อลากคลุมพื้นที่นั้น ๆ ตามที่เราต้องการ

 8. ขั้นตอนที่ 6 เมื่อเราลากพื้นที่ครอบคลุมตามที่เราต้องการแล้วตามขั้นตอนที่ 5 เราก็จะได้พื้นที่ดังภาพ แล้ว ใส่รหัสหมู่บ้าน 8 หลัก

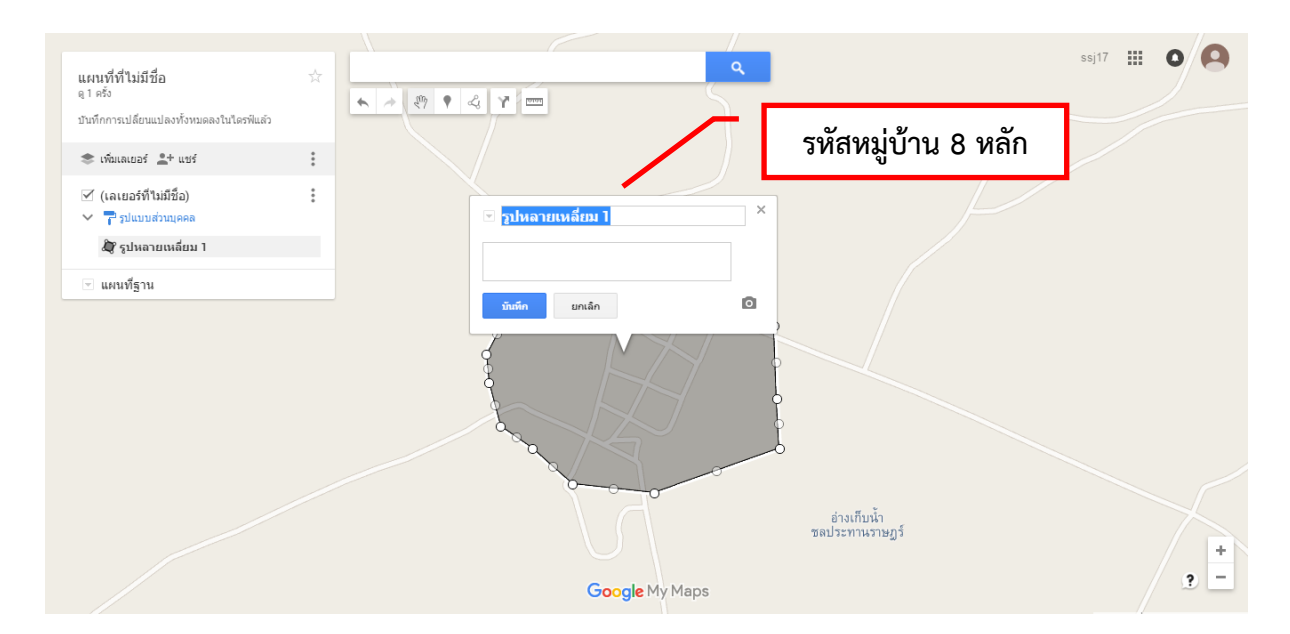

 7. ขั้นตอนที่ 7 เมื่อกำหนดพื้นที่ชื่อหมู่บ้านเรียบร้อยตามขั้นตอนที่ 6 แล้ว เราก็เพิ่มเครื่องหมายพิกัดให้กับ พื้นที่นั้น ๆ

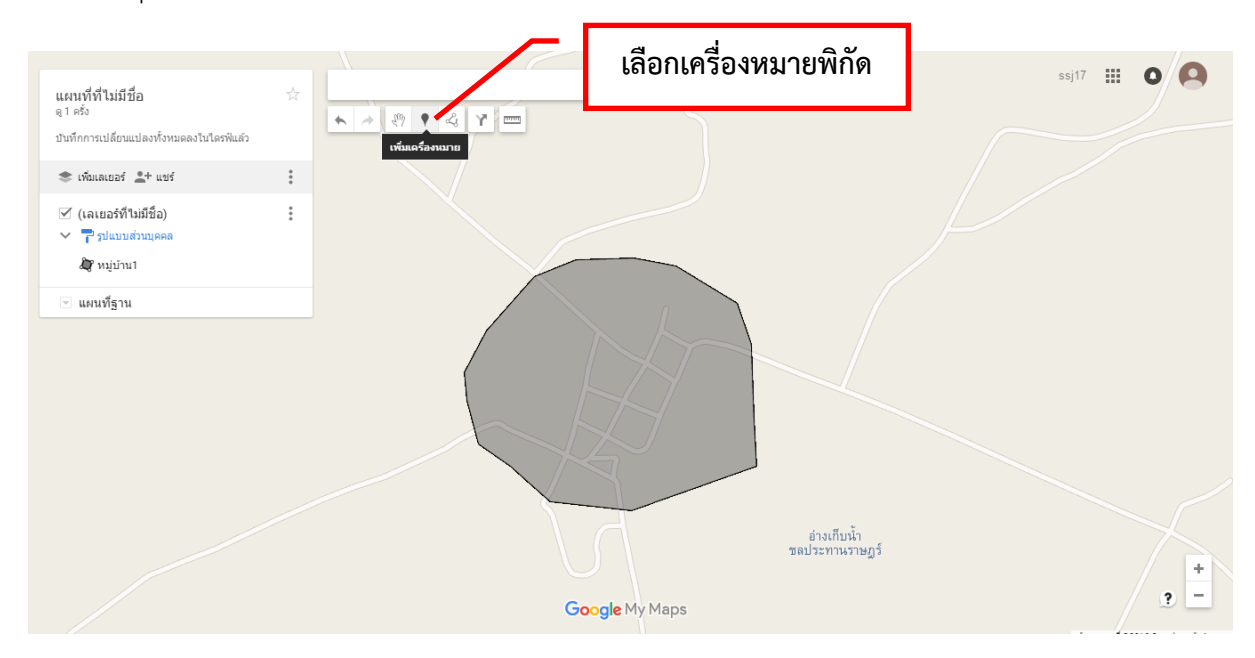

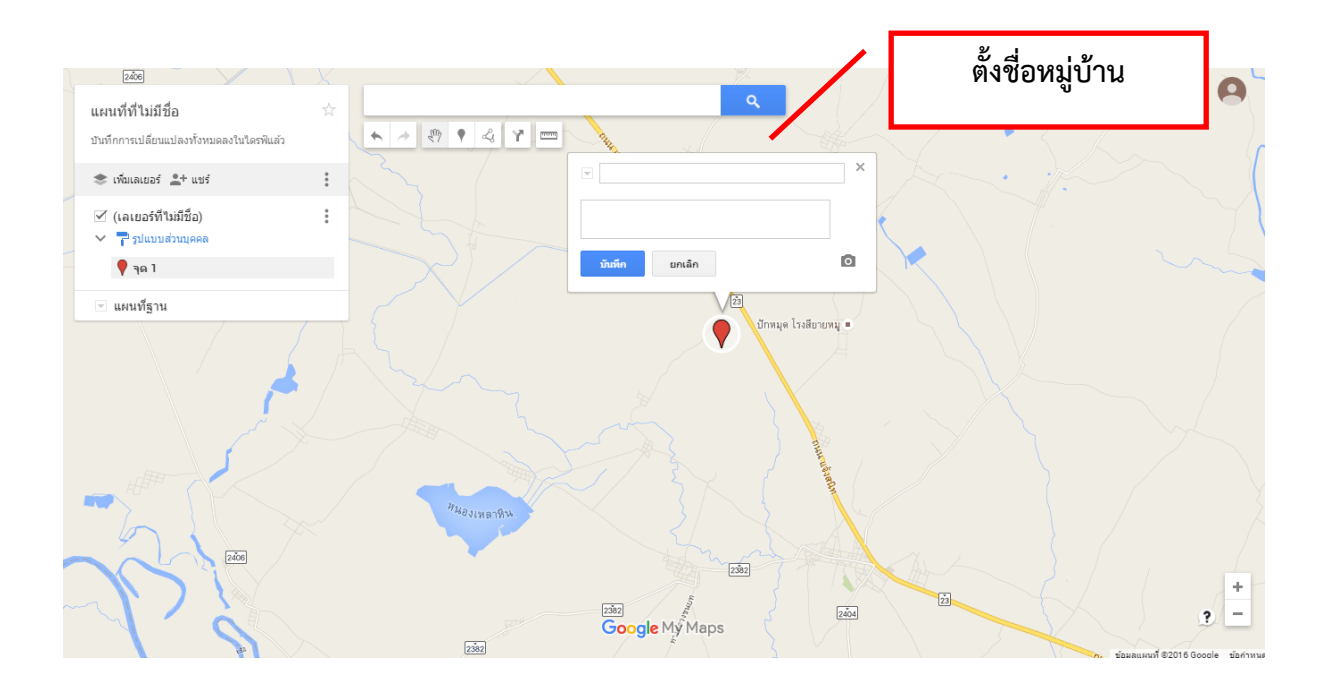

|                        |                                | 1 1 100                    | ssi17 🗰 🗖 🧿                   |
|------------------------|--------------------------------|----------------------------|-------------------------------|
| แผนที่ที่ไ<br>ดู1ครั้ง | ม่มีชื่อ                       |                            |                               |
| บันทึกการเป            | เลี่ยนแปลงทั้งหมดลงในใครฟ์แล้ว |                            |                               |
| 📚 เพิ่มเลเ             | ยอร์ 💄 แชร์                    |                            |                               |
| V (1                   | แผนที่ใหม่                     |                            |                               |
| ~                      | คัดลอกแผนที่                   |                            |                               |
| â                      | เปิดแผนที่                     |                            |                               |
| •                      | ลบแผนที่นี้                    | วัดกับนอยแตง               |                               |
|                        | ตั้งค่ามุมมองเริ่มต้น          |                            |                               |
|                        | ฝังในเว็บไซต์ของฉัน            |                            |                               |
|                        | ส่งออกไปยัง KML                | 2 <sup>11480 1Ú2</sup>     |                               |
| Nong Chol              | พิมพ์แผนที่                    |                            |                               |
| วัดหนองจอก เก          |                                |                            |                               |
|                        |                                |                            | ย่างเก็บน้ำ<br>ชลประทานราษฎร์ |
|                        |                                |                            |                               |
|                        |                                | วัดรุกานมงคล 🗄 🔿 วัดคอนแดง |                               |
|                        |                                |                            | +                             |
|                        | 30                             | Google My Mans             | 3 -                           |
|                        | STATAL ASTA                    | Coogle Hy Haps             |                               |

## ขั้นตอนการตั้งชื่อปักหมุดชื่อบ้าน

- 1. เลือกช่องหมายเลข 1
- 2. เลือกที่หมายเลข 2 เพื่อทำการส่งออกเป็นไฟล์ KML

|                                                | 1   | • 4 Y ==                  |                                                   |                                  |                               | ssj17 III U |      |
|------------------------------------------------|-----|---------------------------|---------------------------------------------------|----------------------------------|-------------------------------|-------------|------|
| 🌨 เพิ่มเลเซอร์ 🚊+ แหร่                         |     |                           |                                                   |                                  |                               |             |      |
| 🗹 (เลเยอร์ที่ไม่มีชื่อ)<br>🗸 🏲 รูปแบบส่วนบุคคล |     | //                        |                                                   | <u> </u>                         |                               |             |      |
| <ul><li>พบุ่บ้าน1</li><li>บ้านโนนรัง</li></ul> | ส่ง | งออกไปยัง KML             |                                                   |                                  | ×                             |             |      |
| - แผนที่ฐาน                                    |     | ทั้งแผนที่                |                                                   |                                  |                               |             |      |
|                                                |     | (เลเยอร์ที่ไม่มีชื่อ)<br> | รือข่าย KML (ใช้ได้แบบออง<br>รวมโอคอนที่กำหนดเอง) | เไลน์เท่านั้น) เรียนรู้เพิ่มเดิม |                               |             |      |
|                                                |     |                           |                                                   |                                  | ต่างเกียน้ำ<br>ขอประทานราษฎร์ |             |      |
|                                                |     |                           |                                                   |                                  |                               |             | +    |
|                                                |     |                           |                                                   |                                  |                               | 3           | 7.58 |

เลือกชื่อเลเยอร์ที่เราตั้งชื่อไว้แล้วกดดาวน์โหลด เพื่อเก็บเป็นไฟล์ Back up ไว้ที่เครื่องของเรา หรือส่งเข้า จังหวัด